## \*OILWELL 1 INSTRUCTIONS 1 **OPERATING**

#### START UP OPERATIONS. (CARD READER IN USE).

- (See Manual for additional information)
  1. With the HP 41 'OFF' plug the \*OILWELL 1 module into the first available port after any Memory Modules that may be in use.
  - 2. Plug in any additional accessories and turn them 'ON'
  - Turn 'ON' the HP 41. If 'USER' is displayed in the display window then PRESS the 'USER' key to turn 'OFF' the 'USER' mode. З.
    - Make the 'MSTA' Key Assignment as follows:
      - Press the YELLOW 'SHIFT' key. The word 'SHIFT' will appear in a. the display
      - b. Press the key marked 'XEQ'. The display will now show 'ASN -- '
      - Press the key marked 'ALPHA'. The word 'ALPHA' will be added c. to the display
      - h Press in turn each of the following keys marked with the BLUE Alpha Characters: - 'M' 'S' 'T' 'A'.
      - Press the key marked 'ALPHA e. The display will now show: - 'ASN MSTA - '
      - f. Select the key to which you want the \*OILWELL1 'MSTA' programme assignment to be made. This may be a 'shifted' or 'unshifted' key.
        - For example: you might choose the 'XEQ' key.
      - Press your selected key. (Press the 'SHIFT' key first if it is a 'shifted' key). For example:- press the 'XEQ' key. α. YOUR 'MSTA' KEY ASSIGNMENT IS NOW COMPLETE.
  - 5. Load the 'Master Data' from the two '\*MDATA' Cards as follows:
    - Press the key marked 'XEQ' the display will now show: -'XEO
    - Press the key marked 'ALPHA' the word 'APLHA' will be added to the display and the display will now show:— 'XEQ  $\sim$  ' b.
    - Press in turn each of the following keys marked with the BLUE Alpha Characters: -- 'C' 'L' 'R' 'G'. c
    - Press the key marked 'ALPHA'. T CLEARED all the HP 41 Data Registers. d. This procedure will have
    - Press the YELLOW 'SHIFT' key. The word 'SHIFT' will appear in the display.
    - Press the key marked with the Left pointing ARROW ('CLX/A') The contents of the 'X' Register will now be ZERO. f.
    - Press the key marked 'USER', this selects the 'U which the 'MSTA' key assignment becomes active. marked 'USER', this selects the 'USER' mode in
    - Press the key to which you have made the 'MSTA' key ASSIGNъ Press the key to which you have made the most A key Addition MENT. The programme will start to run and after a second or two will display:— "\*MDATA CARD", and the letters 'PRGM' will also be in the display.
    - i. Insert both sides of "\*MDATA' CARDS 1 and 2 into the Card Reader. Following loading of the Data the module will cause output of the following:

\*KEY\* LENGTH: FEET. DIA:-INS. VOL BBL WT JBS

This \*KEY\* output gives the current units in use for each of the basic parameters used by the module. The ouput obtained at this stage gives the module's internal operating units MUD WT:-P.P.G. PRES:-P.S.I. and the default units selection active with all UNITS CONTROL FLAGS CLEAR

The final display is:- 'OK' and sounds a TONE.

NOTES: -

1 If the printer is not in use then these outputs will need to have been obtained by stepping through them using the 'R/S' key (see Manual).

2. The current UNITS SELECTION will remain active for all future module operations until changed using a 0.4, 0.5., or 0.6 CODE operation. The current selection can be checked at any time using a 0.7 CODE operation.

THE MASTER DATA - "\*MDATA' - is now loaded and will be retained by the HP 41's continuous memory. To retain the data set INTACT the CONTENTS of data Registers 46-99 (incl)

MUST NOT now be altered by the USER.

THE \*OILWELL MODULE IS NOW READY FOR USE.

## **OPERATING \*OILWELL1 INSTRUCTIONS 2**

### USING THE MODULE

The operation of the module is based on the use of CODE NUMBERS that correspond to various FUNCTIONS as set out in the "OILWELL1 USER CODES" table.

To use these CODES proceed as follows:-

- Select the required FUNCTION to be executed.
- Enter the corresponding CODE NUMBER of that FUNCTION into the HP 41's 'X' REGISTER. 2
- Press the key marked 'USER'. The word 'USER' will be added to the display and the HP 41 will now be in 'USER' mode. з
- Execute the 'MSTA' key assignment.
- e.g. Press the 'XEQ' key if you made the 'MSTA' key assignment to this key.

Operation of the module will now commence according to the input CODE NUMBER, the USER will be PROMPTED for INPUTS as required.

If the printer is NOT attached programme operation will halt after each OUTPUT, including headings, has been displayed. After noting the display the user must RESTART the programme by pressing the 'R/S' key.

When an input is required programme execution will stop and a PROMPT will be displayed. Proceed as follows:-

- If a NUMERIC input is required then the prompt will be followed in the display by "?=". Key in the required input value, the keyboard may be used to calculate the value, then press the "R/S" key. 1.
- If an ALPHA input is required then the prompt will be followed in the display by "?". The word 'ALPHA' will also be in the display. Key in the required input, usually 'Y' or 'N' for 'YES' or 'NO', then press the 2. 'R/S' key.

Following input of all the required DATA the programme will RUN and then output data according to the FUNCTION CODE selected. Finally a display of OK' will appear.

NOTE: ~

NOTE: -

For certain CODE operations 'OK' will NOT be displayed, instead the FINAL output value will be REPEATED each time the 'R/S' key is pressed. For certain CODE

USING WELL GEOMETRY DATA

Certain CODE NUMBERS marked on the 'USER CODES' table with a DOT, require the existance of WELL GEOMETRY DATA before they will operate. If the data deso not exist they will prompt for it to be loaded from a DATA CARD. If the Card Reader is present, or display 'NONEXISTENT' WELL GEOMETRY DATA may alternatively be entered manually using a 9.2 (CODE operation or from a storage medium (data card or 'X – memory) using a 0.2 th 3.2 (ODE conservice) or 0.3 CODE operation.

HINTS

- -If the module does not operate as expected try turning the HP 41 'OFF' then 'ON' again. Should this fail repeat step 5. of the start up procedure and then reload the WELL GOEMETRY DATA. "\*WDATA'. 1.
- To make use of the 0.6 Code operation set the required UNITS CON-2 TROL flags PRIOR to initiating the CODE 0.6 operation.
- Units handling is LOGICAL. Parameters of mixed units take their 3. units from the logical combination of the current units of the ap-propriate basic parameters. e.g. CAPACITY is VOLUME per UNIT LENGTH this means that if the LENGTH parameter is in METERS and the VOLUME parameter is in BARRELS then the CAPACITY will be in BARRELS per METER.
- DON'T store any data in registers 46 and above without being fully aware of the possible consequences as described in the manual. 4
- In general it is not essential to have completed each Code operation 5 prior to activating a new Code, however certain criteria should be met. They are:-
  - a. ALWAYS COMPLETE all Code 9 operati result in invalid WELL GOEMETRY DATA. rations, failure to do this may
  - b. Don't STOP a RUNNING Programme (PRGM shown in the display.). this will most likely result in some undesirable Flag settings.

COPYRIGHT Daly Drilling Enterprises Ltd. May 1983

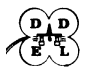

# DALY DRILLING ENTERPRISES LIMITED

| OILWELL 1                                              | USER CODES                            |
|--------------------------------------------------------|---------------------------------------|
|                                                        | FUNCTION                              |
| 0.0 LOAD MASTER DATA CARD                              | 7.0GAS CUT MUD STRONG-WHITE           |
| 0.1 LOAD MASTER DATA                                   | 7.1 LEAK OFF TEST                     |
| 0.2LOAD WELL GEO, DATA CARD                            | 7.2 Effect of ADD SOLID "Volume &     |
| 0.3 LOAD WELL GEO. DATA                                | 7,3 mud additive ADD SOLID Hesulting  |
| 0.4 SELECT ENGLISH UNITS                               | 7.4 additions or ADD LIQUID +Volume & |
| 0.5 SELECT ALTERNATIVE UNITS                           | 7.5 mud wt. ADD LIQUID *Resulting     |
| 0.6USER SELECT UNITS                                   | 8.0 WORK DONE - ROUND TRIP            |
| 0.7 OUTPUT CURRENT UNITS                               | 8.1 WORK DONE-WIPER TRIP              |
| 0.8X-MEMORY DATA STORAGE                               | 8.2 WORK DONE - CASING                |
| 1.0 . ALL HOLE, PIPE & ANNULUS DATA                    | 8.3 . WORK DONE-DRILL-CORE-REAM       |
| 1.1 · ALL HOLE DATA                                    | 8.4 WORK DONE- STACK                  |
| 1.2 ALL PIPE DATA                                      | 9.0 CHANGE WELL GEOMETRY DATA         |
| 1.3 ALL ANNULUS DATA                                   | 9.1 INPUT NEW SET OF PIPE DATA        |
| 1.4 HOLE PIPE & ANNULUS EDATA                          | 9.2 HINPUT WELL GEOMETRY DATA         |
| 1.5 HOLE E DATA                                        | 10.0CRITICAL ROTARY SPEEDS            |
| 1.6 PIPE E DATA                                        | 10.1 PIPE STRETCH                     |
| 1.7 ANNULUS E DATA                                     | 10.2STUCK PIPE - FREE POINT           |
| 1.8 ALLANN. DATA FROM CALC-D                           | 10.3 TENSILE & TORSIONAL DATA         |
| 1.9 ANN. E DATA FROM CALC-D                            | 10.4 TORSION UNDER TENSION            |
| 3.0 . ALL PIPE & ANN. DATA + PRES                      | 10.5 CALC. O.D. FROM LD.& WT.         |
| 3.1 · ALL PIPE DATA + PRES                             | 10.5 CALC. WT. FROM ID & OD.          |
| 3.2 ALL ANN. DATA + PRES                               | 10.5 CALC. I.D. FROM OD.& WT.         |
| <b>3.3</b> • PIPE & ANN. $\Sigma$ DATA + $\Sigma$ PRES | 10.6 CALC. X-SECTIONAL AREA           |
| 3.4 PIPE SDATA + SPRES                                 | 11.0 BIT HYDRAULICS OPTIMISATION      |
| 3.5 • ANN. ∑DATA + ∑ PRES                              | 11.1+ CHG. MAX. PRES. & NO.NEW NOZ.   |
| 3.6 AS 1.8 + PRES                                      | 112 + ACTUAL HYDRAULICS               |
| 3.7 · As 1.9 + ∑ PRES                                  | TL3+ INPUT SPECIFIC FLOW RATE         |
| 3.8 USER CALCULATIONS                                  | 114 INPUT NEW Q-RATE/PRES DATA        |
| 3.9 SURGE-SWAB CALCULATIONS                            | 12 GENERAL CALCULATIONS               |
| OPERATION                                              | 13.0 RHEOLOGY FROM FANN DATA          |
| 1. Enter CODE NUMBER.<br>2. Select USER MODE.          | 13. 1 NPUT RHEOLOGY & MUD WT.         |
| 3. Execute MSTA KEY ASSIGNMENT.                        | 13.2 OUTPUT RHEOLOGY & MUD WT.        |
| UTILISES WELL GEOMETRY DATA                            | 13.3 INPUT P.V., Y.P. & MUD WT.       |
| DEPENDENT ON OPERATION 11.0                            | 13.4 LIFTING CAPACITY OF MUD          |

| 12 GE        | NERAL               | CALCULATIONS 12 |            |                                                        |  |  |
|--------------|---------------------|-----------------|------------|--------------------------------------------------------|--|--|
| a PIPE       | D FLOW              | C PIPE FLUID    | BUOYANCY   | ANN. MUD                                               |  |  |
| DISPLACEMENT | RATE                | VELOCITY        | FACTOR     | WT (DRILLING)                                          |  |  |
| A HOLE       | B ANNULUS           | CANN. FLUID     | D NOZZLE   | EMIN.H. PWR.                                           |  |  |
| CAPACITY     | CAPACITY            | VELOCITY        | SIZES/AREA | (FULLERTON)                                            |  |  |
| E NOZ.A      | GQ RATE<br>ACTIVE B | H PRES          |            | PRESS R/S KEY<br>WITHOUT INPUT TO<br>CALCULATE RESULTS |  |  |

ODALY DRILLING ENTERPRISES LTD

|        | UNI    | тs | CONTROL. |           |    |
|--------|--------|----|----------|-----------|----|
| LENGTH | : FLAG | 00 | Mud      | WT.: FLAG | 0  |
| DIA.   | FLAG   | 01 | PRES.    | FLAG      | 04 |
| VOL.   | FLAG   | 02 | WT.      | : FLAG    | 04 |

L

|     | *OILWELL 1 REGISTER USEAGE |          |                        |     |             |     |                        |      |               |
|-----|----------------------------|----------|------------------------|-----|-------------|-----|------------------------|------|---------------|
| 10  |                            |          |                        |     |             |     |                        |      |               |
| No  | CONTENT                    | n.<br>No | CONTENT                | No. | CONTENT     | K.  | CONTENT                | R    | CONTENT       |
| ⁰∕, | USER                       | 31       |                        | 61  | 9714263 - 4 | 91  | LBS.                   | 21   | H-L DIA 6     |
| 2   | CODE OPS                   | 32       |                        | 62  | 0.D.        | 92  | DA.N.                  | 22   | H-LDIA 7      |
| 3   | SEC.No/KEYOP               | 33       |                        | 63  | ID(P)       | 93  | SURF                   | 23   | H-I DIA 8     |
| 4   | UNITS Continol             | 34       | t                      | 64  | 1.0.(C)     | 94  |                        | 174  | P-1.00        |
| 5   | DATA Labeling              | 35       |                        | 65  | CAP         | 95  | HOLE                   | 125  | P-L 0D 2      |
| 6   | CALCS.Control              | 36       |                        | 66  | VOL         | 96  | PIPE                   | 126  | P-1 0 D 3     |
| 7   | CALCS.Control              | 37       |                        | 67  | VEI         | 97  |                        | 27   | P-L.O.D. 4    |
| 8   | ENGTH HPA                  | 38       |                        | 68  |             | -   |                        | 20   | P-L.O.D. 5    |
| 9   | DIA HPA                    | 39       |                        | 69  |             | 99  | SETS                   | 129  | P-LOD 6       |
| 10  | .00 н                      | 40       |                        | 70  | Vn/Ser      | 100 | DEPTH                  | -    | P-10 P-C 1    |
| 11  | D(P)(C) [ 1 ×              | 41       |                        | 71  | 117 SEC     |     | X<>F                   |      |               |
| 12  | CAP HPA EX                 | 47       |                        | 72  | 0 DATE      | 101 | STOFLAG                | 1.31 |               |
| 13  | VOL. H.PALEY               | 12       | APPE PRES              | 72  | VARIABLE    | 102 | CONTROL<br>ACTIVE HOLE | 132  | P-IU P-L      |
|     | DISP PIEY                  | 43       | SANN PRES.             | /3  | ALPHA DATA  | 103 | CONTROL                | 133  | P-LU P-C *    |
| 14  | VDISP P T BAY              | 44       | APA-SURF PR            | 74  | P/GRU=      | 104 | CONTROL                | 134  | PHD P-C       |
| 1.5 | WTA. PIR                   | 40       | CURRENT                | 75  | LENGTH      | 105 | Q-RATE                 | 135  | P-LD. P - C * |
| 17  | EWTA P                     | 46       | DEPTH<br>Noold nozzles | 76  | FEET.       | 106 | P.P.G.                 | 136  | OPS CONTROL   |
| H.  | EVOLD P                    | 47       |                        | 77  | MTRS.       | 107 | FACTOR                 | 137  | ACTIVE H. 1   |
| -   | EVOL HEAL                  | 48       | NUZ.                   | 78  | DIA.        | 108 | hin                    | 138  | ACTIVE H. 4   |
| 19  | VEL BA                     | 49       | RIGHT                  | 79  | INS.        | 109 | нк                     | 139  | ACTIVE H. 3   |
| 20  | (mud wt)                   | 50       | /66990394 -4           | 80  | M.MTR.      | 110 | n                      | 140  | ACTIVE H 4    |
| 21  | (buoyancy)                 | 51       | 7430990 / -1           | 81  | VOL         | 111 | <u> </u>               | 141  | ACTIVE H 9    |
| 22  | CALCS                      | 52       | 2430408401 -2          | 82  | BBL.        | 112 |                        | 142  | ACTIVE H.     |
| 23  | EPHES.                     | 53       | 16128                  | 83  | C.MTR.      | 113 | CALCS.                 | 143  | ACTIVE H /    |
| 24  | CALCS. Viet.               | 54       | 10128 -1               | 84  | MUD WT.     | 114 | DATA.                  | 144  | ACTIVE H. *   |
| 25  | Pcal. Vie.L                | 55       | 3048 -1                | 85  | P.P.G.      | 115 | DATA.                  | 145  | ACTIVE P      |
| 20  | Pcal. Vsts.                | 56       |                        | 86  | <u>S.G.</u> | 116 | H-L:DIA.               | 146  | ACTIVEP 2     |
| 27  | Pool. V                    | 57       | 10030/2343-1           | 87  | PRES        | 117 | H-L.DIA. 4             | 147  | ALTIVE P 3    |
| -   |                            | 58       |                        | 86  | 621         | 118 | H-L.DIA.               | 148  | ACTIVE P 4    |
| 29  |                            | 59       | 0034/3/293-2           | 89  | BARS.       | 119 | H-L.DIA.               | 149  | ACTIVE P 5    |
| 30  |                            | 60       |                        | 90  | WT          | 20  | H-L:DIA.               | 150  | ACTIVE P 6    |

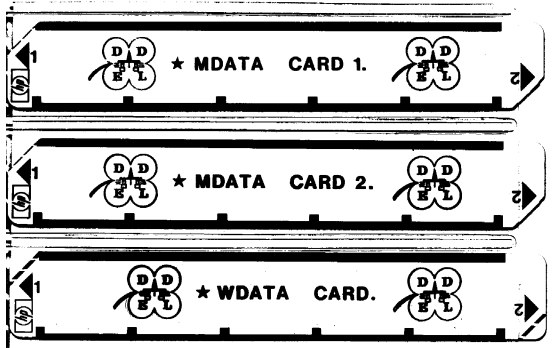